## 线上操作流程

1、登录 http://47.105.75.197:6302/ASPX/Student/StuLogin.aspx 网址, 输入考生姓名拼音、身份证号、验证码, 点击登录。

点击页面左侧的"考生信息服务",在"成绩复核申请"中选择"复核科目信息",选择申请复核的科目名称,点击选择右侧"申请复核",点击右侧提交。